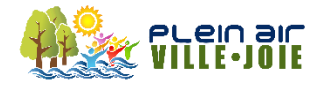

## GUIDE D'INSCRIPTION AU CAMP DE JOUR PLEIN AIR VILLE-JOIE

### **CRÉATION D'UN COMPTE SPORTS-PLUS**

\* Si vous avez déjà un compte Sports-Plus, passez à l'étape 15 \*

- 1. Cliquez sur le lien pour accéder au système de réservation en ligne : https://www.sport-plus-online.com/PrmsMVC/?VirId=1591&ArrId=1817
- 2. Cliquez sur Se connecter

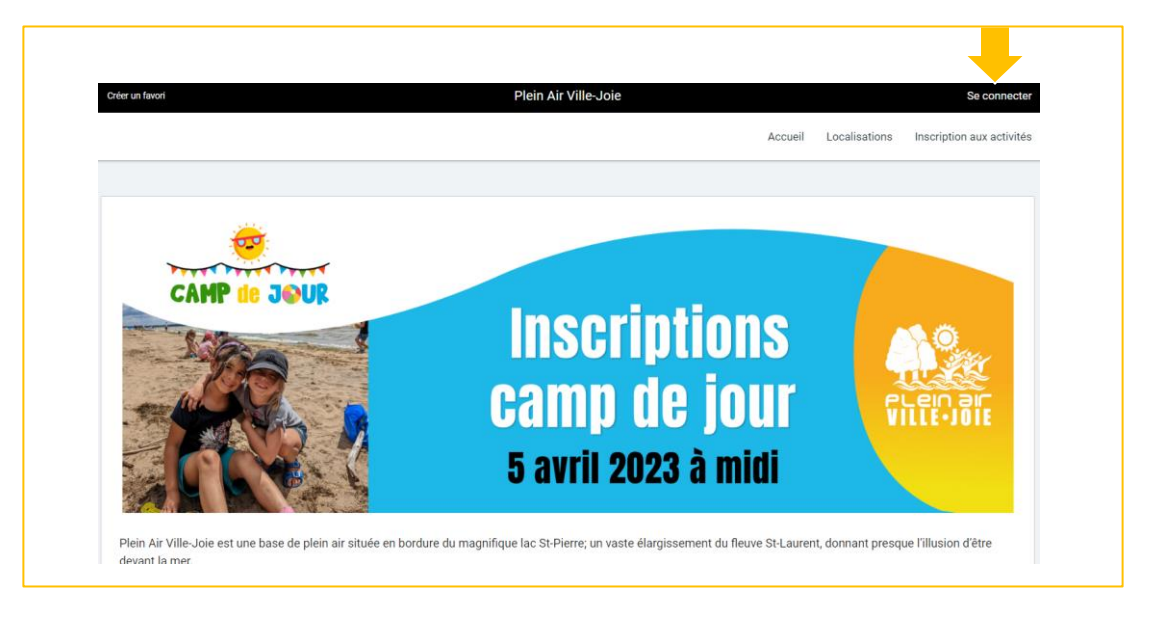

3. Cliquez sur CRÉER MON COMPTE (suivre les instructions pour compléter votre profil)

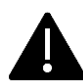

ATTENTION : le nom, l'adresse, et les coordonnées de la personne qui va créer le profil doivent être exactement les mêmes que votre carte de crédit.

- Le code utilisateur est votre adresse courriel.
- Le mot de passe doit avoir une longueur minimum de 8 caractères (une lettre minuscule, une lettre majuscule et un chiffre).

| J'ai déjà un dossier                       |  |
|--------------------------------------------|--|
| Code d'utilisateur                         |  |
| Mot de passe                               |  |
| Code d'utilisateur / Mot de passe oublié ? |  |
| CONNEXION                                  |  |
| <br>CRÉER MON COMPTE                       |  |

4. Un code de confirmation vous sera acheminé à votre courriel. Veuillez l'inscrire dans la case appropriée et cliquer sur CONFIRMER.

| Confirmation de votre dossier<br>Un courriel avec un code de vérification a été envoyé à votre courriel. |
|----------------------------------------------------------------------------------------------------|
| Veuillez vous rendre dans votre boite de réception et entrer votre code dans<br>le champs ci-dessous.    |
| Code                                                                                                    |
| CONFIRMER                                                                                                |
| Vérifier votre boite de réception, ainsi que vos courriels indésirable.                                  |
| Vous n'avez toujours pas reçu votre code par courriel? RENVOYER MON CODE                                 |
|                                                                                                    |

5. Vous serez automatiquement redirigé à la page d'accueil. Veuillez cliquer sur CONNEXION.

| J'ai déjà<br>Votre doss                               | UN dossie<br>sier a été activé. | er             |  |
|-------------------------------------------------------|---------------------------------|----------------|--|
| Code d'utilisateur<br>auxadministration@ville-joie ci | əm                              |                |  |
| Mot de passe                                          |                                 | <sub>I</sub> О |  |
| Code d'utilisateur                                    | / Mot de passe oubli            | ié ?           |  |
| CRÉER                                                 | MON COMPTE                      |                |  |

**Note :** Veuillez AJOUTER UN PARENT si le Relevé 24 (Frais de garde) dois être émis à plus d'un parent.

6. Cliquez sur AJOUTER UN ENFANT, inscrivez les informations de votre enfant.

|            | Accueil Localisations Inscription |
|------------|-----------------------------------|
| Ma famille |                                   |
| enfant     |                                   |
| CARTE      |                                   |
| 5          | Ma famille<br>enfant<br>scriire   |

7. Retournez au haut de la page et cliquer sur RETOUR À MA FAMILLE.

| Créer un favori | Plein Air Ville-Joie | 🛒 Mon dossier Se déconnecter                    |
|-----------------|----------------------|-------------------------------------------------|
|                 |                      | Accueil Localisations Inscription aux activités |
|                 |                      | RETOUR À MA FAMILLE                             |
| 8               | Dossier membre       | ENREGISTRER                                     |
|                 |                      |                                                 |

8. Si plus d'un enfant à inscrire, veuillez recommencer les étapes # 6 et # 7.

# AJOUT D'UNE CARTE DE CRÉDIT

9. Cliquer sur MON DOSSIER et ensuite sur COFFRE CLIENT.

| Créer un favori                                                          | Plein Air Ville-Joie                                             | Mon dossier Se déconnecter                                                             |
|--------------------------------------------------------------------------|------------------------------------------------------------------|----------------------------------------------------------------------------------------|
|                                                                          | Mon dossier                                                      |                                                                                        |
| Ma famille<br>Visualinez et gérez les informations de chaque<br>personne | <b>Mes activités à venir</b><br>Visualisez vos activités à venir | Reçus d'impôts / dons<br>Téléchargez et mettez à jour vos documents<br>pour vos impôts |
| Comptes et reçus<br>Visualisez vos factures, contrats et reçus           | Coffre client<br>Modifiez ou ajourez des modes de palements      | -                                                                                      |

10. Veuillez inscrire vos informations et cliquez sur ENREGISTRER.

| veuillez vous assurer d'avoir les éléments suivant dans les ong<br>Lorsque tout ceci sera rempli, vous serez en mesure d'effectue | iters ci-dessous: une adresse, une carte de credit avec une adresse et, si votre organisation l'accepte, un compte débit,<br>r un palement. |
|----------------------------------------------------------------------------------------------------|----------------------------------------------------------------------------------------------------|
| * Nom                                                                                                    | * Prénom                                                                                                    |
| * Courriel                                                                                                    | * Numéro de Méghone<br>999-998-9999                                                                                                    |

11. Cliquez sur CARTE et AJOUTER.

| ADRESSE | CARTE |
|---------|-------|
| AJOUTER |       |

12. Veuillez entrer vos informations et cliquez sur ENREGISTRER.

| * Adre        | sse               |     |
|---------------|-------------------|-----|
| Adres         | se 2              |     |
| * Ville       |                   |     |
| * Code        | postal / ZIP code |     |
|               |                   |     |
| * Pays<br>Can | ada               | ~   |
| * Provin      | ce / État         | ~   |
| * Numé        | ro de téléphone   |     |
|               | 999-9999          |     |
| ANN           |                   | RER |

# <u>RELEVÉ 24 – FRAIS DE GARDE</u>

13. Cliquer sur MON DOSSIER et ensuite sur REÇUS D'IMPÔTS / DONS.

| Créer un favori                                                          | Plein Air Ville-Joie                                        | Mon dossier Se déconnecter<br>Accueil Localisations Inscription aux activités          |
|--------------------------------------------------------------------------|-------------------------------------------------------------|----------------------------------------------------------------------------------------|
|                                                                          | Mon dossier                                                 |                                                                                        |
| Ma famille<br>Visualisez et gérez les informations de chaque<br>personne | Mes activités à venir<br>Visualisez vos activités à venir   | Reçus d'impôts / dons<br>Téléchargez et mettez à jour vos documents<br>pour vos impôts |
| Comptes et reçus                                                         | Coffre client<br>Modifiez ou aioutez des modes de paiements |                                                                                        |

14. Complétez les informations pour l'émission éventuelle du Relevé 24 (Frais de garde).

| sera automatiquement a 100, s'il y a des                                          | 000 000 000 vous n  | e recevrez pas de relevi                                                         | 24. |             | indo, ol vous eles le seul       | auune le pourcemage |  |
|-----------------------------------------------------------------------------------|---------------------|----------------------------------------------------------------------------------|-----|-------------|----------------------------------|---------------------|--|
| Releve 24<br>Crédit d'impôt pour la condition physique,<br>les arts et la culture |                     |                                                                                  | Re  | levé 24     |                                  |                     |  |
| Reçu pour les dons                                                                | Indiqu              | Indiquer comment vous souhaitez que les frais de garde du Relevé 24 soient émis. |     |             |                                  |                     |  |
|                                                                                   | Recevoir<br>relevés | Prénom                                                                           | Nom | Pourcentage | Numéro<br>d'assurance<br>sociale |                     |  |
|                                                                                   |                     |                                                                                  |     | 0           | 123 456 789                      | ENREGISTRER         |  |
|                                                                                   |                     |                                                                                  |     |             |                                  |                     |  |

Vous êtes maintenant prêts pour les inscriptions.

#### **INSCRIPTION**

15. Cliquez sur le lien pour accéder au système de réservation en ligne : https://www.sport-plus-online.com/PrmsMVC/?VirId=1591&ArrId=1817

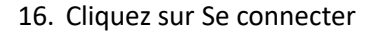

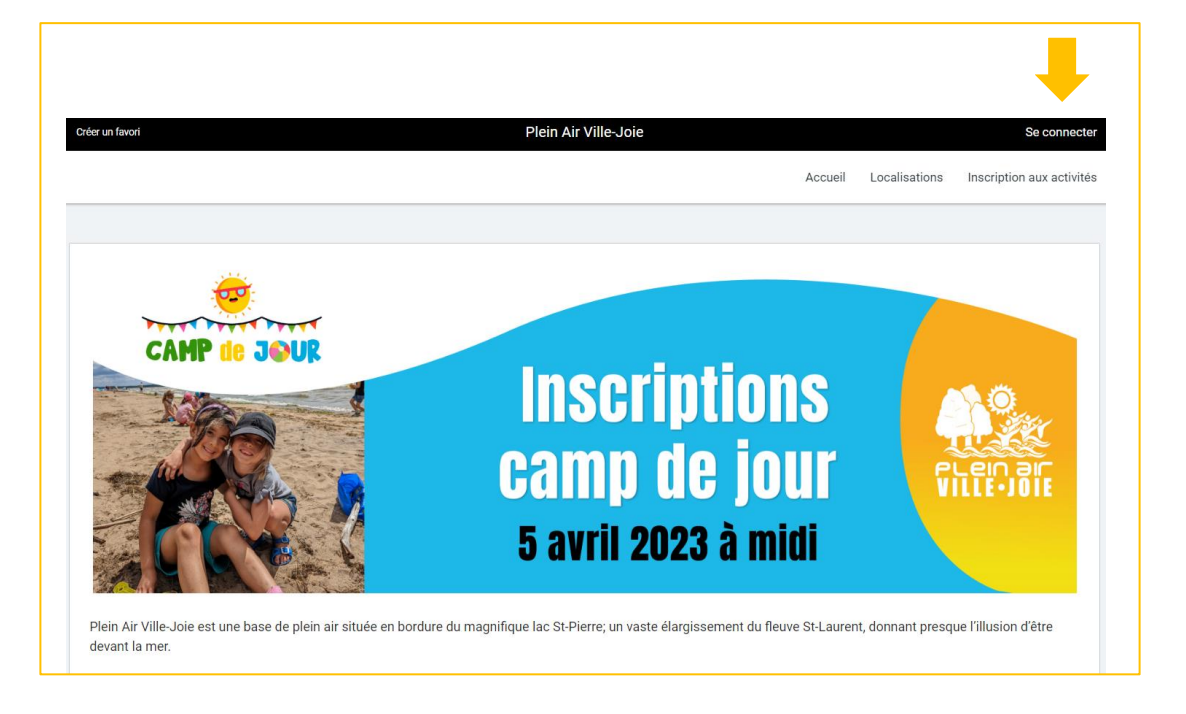

- 17. Inscrivez votre Code d'utilisateur ainsi que votre mot de passe. Cliquez ensuite sur CONNEXION.
- Le code utilisateur est votre adresse courriel.
- Le mot de passe doit avoir une longueur minimum de 8 caractères (une lettre minuscule, une lettre majuscule et un chiffre).

| J'ai déjà un d<br><sup>Votre dossier a été a</sup>     | OSSIEr<br><sup>ctivé.</sup> |  |
|--------------------------------------------------------|-----------------------------|--|
| Code d'utilisateur<br>auxadministration@ville-joie.com |                             |  |
| Mot de passe                                           | <sub>I</sub> Ф              |  |
| Code d'utilisateur / Mot de p<br>CONNEXION             | asse oublié ?               |  |
| CRÉER MON COMP                                         | PTE                         |  |

18. Cliquez sur INSCRIRE en bas de votre enfant.

| Créer un favori                            | Plein Air Ville-Joie                                                              |         | Hon d         | ossier Se déconnecter     |
|--------------------------------------------|-----------------------------------------------------------------------------------|---------|---------------|---------------------------|
|                                            |                                                                                   | Accueil | Localisations | Inscription aux activités |
|                                            | Ma famille                                                                        |         |               |                           |
| Profil parent<br>DOSSIER CARTE<br>INSCRIRE | Profil enfant<br>Dossier carte<br>INSCRIRE<br>AJOUTER UN ADULTE AJOUTER UN ENFANT |         |               |                           |

19. Sélectionnez le groupe\* en cliquant sur AJOUTER AU PANIER

\*Les groupes qui apparaissent sont ceux où il y a encore des places de disponibles.

|                                                                                                    | 14.1                                                                                                    |                                                                       |                                         |                                                |              |  |  |
|----------------------------------------------------------------------------------------------------|----------------------------------------------------------------------------------------------------|-----------------------------------------------------------------------|-----------------------------------------|------------------------------------------------|--------------|--|--|
| Une programmation d'activités tournée vers des t                                                                                                    | mation d'activités tournée vers des thèmes bien définis afin d'offrir une expérience unique!                                                          |                                                                       |                                         |                                                |              |  |  |
| Touche-à-tout: Ce programme est aité sur la découverte des intérêts de votre enfant. Durant son séjour il aura Toccasion de toucher à plusieurs types d'activités variées tels que des sciences, des activités physiques, des activités artistiques, des<br>activités de découverte de la nature et des activités sociales. |                                                                                                    |                                                                       |                                         |                                                |              |  |  |
| Art & nature : Ce programme permettra à l'enfa                                                                                                    | int de se plonger dans une semaine lui permettant d'explorer différent                                                                                | es formes d'art, d'en apprendre plu                                   | us sur la faune et la flore ainsi que d | le passer beaucoup de temps à proximité de     | e la nature. |  |  |
| Plein air : Ce programme est 100% plein air. Au                                                                                                    | utrement dit, tout se passe dehors (beau temps, mauvais temps) et les                                                                                 | activités seront plus tourner vers                                    | l'activité physique et les activités se | ociales.                                       |              |  |  |
| La Relève (projet pilote) : Ce projet préparera le<br>(savoir-être, savoir-faire), le stage (animation, a                                                                                                    | es adolescents à occuper un premier emploi d'été tout en leur permett<br>alimentation, entretien des bâtiments et du terrain) et le plaisir (activits | ant de profiter des activités possib<br>is), répartis sur 2 semaines. | oles sur notre site. Le programme ci    | ompte 65h divisées en trois parties, soit l'ap | prentissage  |  |  |
| Performante das la constante                                                                                                    | Mentire<br>Amaya, Federico                                                                                                    | <ul> <li>Programme</li> <li>Camp de jour A</li> </ul>                 | •                                       | Niveau<br>Camp de jour                         | -            |  |  |
| recherche dans le nom des activités                                                                                                    |                                                                                                    |                                                                       |                                         |                                                |              |  |  |
| Activités                                                                                                    |                                                                                                    | _ c                                                                   | Cacher les activités non-éligibles      | Trier les activités<br>Par nom                 | ~            |  |  |
| Activités Camp de jour 9-12 ans - Plein air                                                                                                    | Dates de Jactimite<br>2023 06-26                                                                                                    | Debut des inscriptions.le<br>2023-05-21                               | Tarif MinTarif Mar.<br>0.005 - 2.005    | The les activités<br>Par nom<br>AJOUTER AU PA  | ANIER        |  |  |

20. Sélectionnez les semaines désirées (en cliquant sur CHOISIR) et cliquez ensuite sur CONTINUER VOTRE INSCRIPTION.

|                                                      |                                | Accueil Localisations Inscription aux activités |
|------------------------------------------------------|--------------------------------|-------------------------------------------------|
| Veuillez sélectionner la ou les périodes applicables |                                |                                                 |
| Semaine du:<br>26 Juln 2023                          | Semaine du:<br>3 Juillet 2023  | Semaine du:<br>10 Julliet 2023                  |
| CHOISIR                                              | CHOISIR                        | CHOISIR                                         |
| Semaine du:<br>17 Juillet 2023                       | Semaine du:<br>24 Juillet 2023 | Semaine du:<br>31 Juillet 2023                  |
| CHOISIR                                              | CHOISIR                        | CHOISIR                                         |
| Semaine du:<br>7 Août 2023                           | Semaine du:<br>14 Août 2023    |                                                 |
| CHOISIR                                              | CHOISIR                        |                                                 |
|                                                      |                                |                                                 |
| CONTINUEZ VOTRE INSCRIPTION                          |                                |                                                 |

21. Si vous devez inscrire <u>plus d'un enfant</u>, veuillez cliquer sur MON DOSSIER (en haut, à droite) et ensuite sur MA FAMILLE. Recommencez les étapes à partir du # 19 de ce guide.

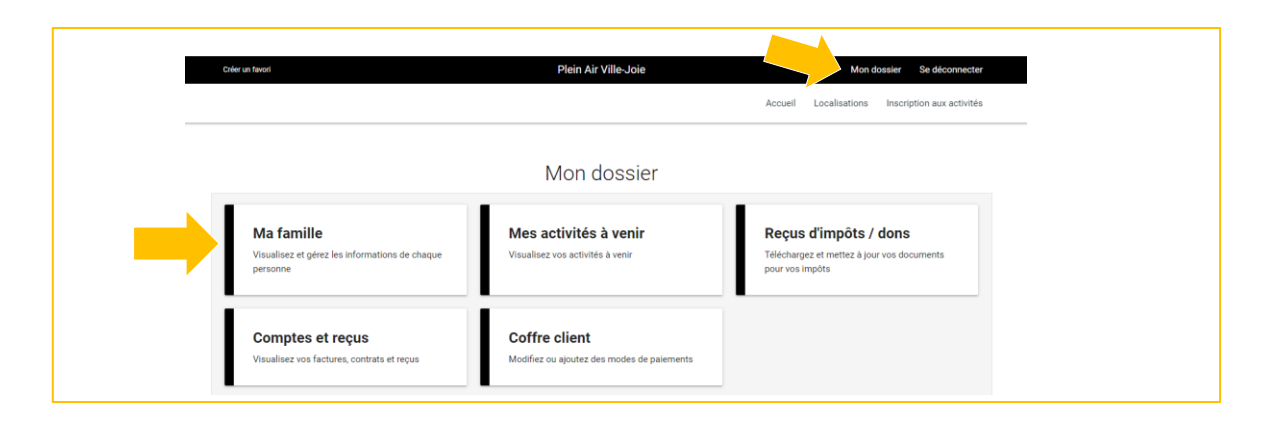

22. Si vous avez terminé, cliquez sur l'icône de panier en haut et cliquez sur PASSER LA COMMANDE.

| , Oter a taun Pfein Air Ville-Jole 🌱 🙀 Mon dosaiar die décorra   | er So déconnecter<br>hoription aux activités |
|------------------------------------------------------------------|----------------------------------------------|
|                                                                  | scription aux activités                      |
| Accueil Localisations Inscription aux activ                      |                                              |
| Panier                                                           |                                              |
| POURSUIVRE MESINSCRIPTIONS Sommaire 1 Article(s                  | 1 Article(s)                                 |
| Sous-Total 4,00                                                  | 4,00\$                                       |
| CJ912PA23 - Camp de jour 9-12 ans - Piein air (j) TPS (5%) 0,000 | 0,00\$                                       |
| Semaine du 2023-07-03 Sous-Total: 4,005 UVQ (9,975%) U,003       | 0,005                                        |
| Semane du 2023-07-24 Aucune taxe appliquée Total *,000           | 4,003                                        |
| SUPPRIMER Montant à paver 4.00                                   | 0,000                                        |

23. Si vous réservez <u>1 ou 2</u> semaines de camp, sélectionnées et acceptez les modalités de paiement puis cliquez sur CONTINUER.

| - Mode de paiement     Par carte de crédit en ligne (MasterCard ou Visa)                                                                                                    |                                                                                                    |  |
|----------------------------------------------------------------------------------------------------|----------------------------------------------------------------------------------------------------|--|
| 2 - Accepter les modalités de paiement                                                                                                    |                                                                                                    |  |
| Jai lu et compris les conditions et politiques ci-dessous. Cochez la case pour poursuivre.                                                                                                    |                                                                                                    |  |
| Modalités de paiement 🖶                                                                                                    |                                                                                                    |  |
|                                                                                                    |                                                                                                    |  |
| CAMP DE JOUR 2023                                                                                                    |                                                                                                    |  |
| POLITIQUES ADMINISTRATIVES ET RÈGLEMENTS                                                                                                    |                                                                                                    |  |
| Politique de réservation et de paiement                                                                                                    |                                                                                                    |  |
| L'inscription au montant de 160 S par semaine est confirmée uniquement suite à :<br>La réception de ce document signe qui confirmer l'acceptation de non politiques administratives:<br>Norte envoi du currieit de confirmitant de semaines auxquielles voi entantis sont inscrits:<br>La réception du paiement totalisant vos fais de camp de jour avant le 1er juin:<br>2. En cas d'annufation aprés la date du 1 <sup>er</sup> juin et ce peu importe la raison, les frais de camp de jour ne sont ni rembe<br>dé: | ursables, ni transférables. S'il y'a annulation avant cette date, des frais administratifs de 30 \$ seront retenus sur le montant |  |
| TOTAL: 8,00\$                                                                                                    | CONTINUER FERMER                                                                                                    |  |
|                                                                                                    |                                                                                                    |  |

24. Si vous réservez <u>3</u> semaines <u>ou plus</u>, veuillez sélectionner votre terme de paiement.

#### 1 versement : 100 % maintenant

ΟU

2 versements : 50 % maintenant et 50 % le 31 mai 2025 (sera prélevé automatiquement sur votre carte de crédit)

| 1 - Mode de paiement                                                                       |
|--------------------------------------------------------------------------------------------|
| Par carte de crédit en ligne (MasterCard ou Visa)                                          |
| 2 - Termes de Paiement                                                                     |
| Termes de Palement<br>1 Palement                                                           |
| 1 Palement<br>2 Palements (Mar/22, Mal/31)<br>3 - Accepter les modalites de palement       |
| Jai lu et compris les conditions et politiques ci-dessous. Cochez la case pour poursuivre. |
| Modalités de paiement 🕏                                                                    |
|                                                                                            |
|                                                                                            |
| TOTAL 480,00\$ CONTINUER FERMER                                                            |
|                                                                                            |

25. Ajoutez les informations de votre carte de crédit et enregistrez. (si non enregistrées au préalable, étape # 9)

| lnformation de la carte                                        |          |
|----------------------------------------------------------------|----------|
| Numéro de la carte                                             | Paysafe: |
| Date d'expiration (mm/yy)                                      | raysarer |
| cvv                                                            |          |
| Autres informations                                            |          |
| Pour ajouter une adresse aller dans Mon Dossier, Coffre client |          |
| * Adresse de facturation                                       |          |

26. Dans le menu présenté, veuillez cliquer sur PAYER.

| Créer un favo | ri                                                       | Plein Air Ville-Joie |         | Y Mon de      | ossier Se déconnecter     |  |
|---------------|----------------------------------------------------------|----------------------|---------|---------------|---------------------------|--|
|               |                                                          |                      | Accueil | Localisations | Inscription aux activités |  |
| Vous êtes s   | ur le point d'effectuer un paiement de                   |                      |         |               |                           |  |
| C\$8,00       | CAD                                                      |                      |         |               |                           |  |
| pour          |                                                          |                      |         |               |                           |  |
| Plein Air V   | ille-Joie                                                |                      |         |               |                           |  |
| Référence: (  | 000004480505                                             |                      |         |               |                           |  |
| Vous êtes s   | ur le point de payer avec la <b>carte sélectionnée</b> : |                      |         |               | Powered by<br>Paysafe:    |  |
|               | Modifier<br>Modifier                                     |                      |         | +             |                           |  |
|               | Oublier cette carte                                      |                      |         | AJOUTER UNE   | CARTE                     |  |
| ANNULER       | 2                                                        |                      |         |               | PAYER                     |  |

27. Une fois votre transaction complétée, ce message s'affichera. Un reçu vous sera automatiquement acheminé par courriel. Vérifiez aussi vos courriels indésirables.

La transaction a été complétée avec succès. Une copie du reçu vous a été envoyée à votre adresse courriel. Assurez-vous de vérifier votre dossier de courrier indésirable, car certains filtres sensibles peuvent l'acheminer vers ce dossier. Vous pouvez aussi consulter le reçu dans 'État de compte et reçus'.

28. Voici ce qui apparaîtra sur votre relevé de carte de crédit :

Nbx Pavj Trois-Rivi?re Ca